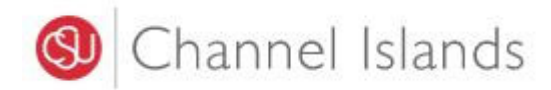

Student Business Services

# How to Pay Using Your Bank Account

Enrollment Center – Sage Hall Phone: (805) 437-8810 Email: sbs@csuci.edu

- 1. How do I find my Bank Account Information?
  - Most major banks have a mobile banking app and website through which customers can access their bank account and routing numbers
    - i. Access your bank website, look for the search window (or magnify glass), and type **'find my** account and routing number.'

| 💩 Sign On | Customer Service | ATMs/Locations | Español | Search <b>Q</b> |
|-----------|------------------|----------------|---------|-----------------|
|           |                  |                |         |                 |

- ii. This example is specific to Wells Fargo Bank customers. **Please use your banks website** to find how to access your banking information.
  - 1. To access your full account number, select **Account and the 4 numbers** directly below the account name.

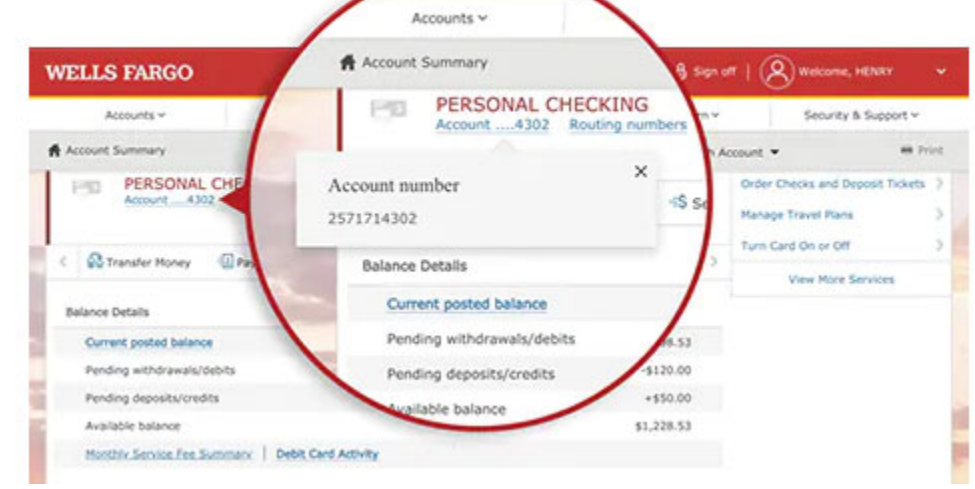

2. To Access your routing number, select Routing numbers directly below the account name and after the account number.

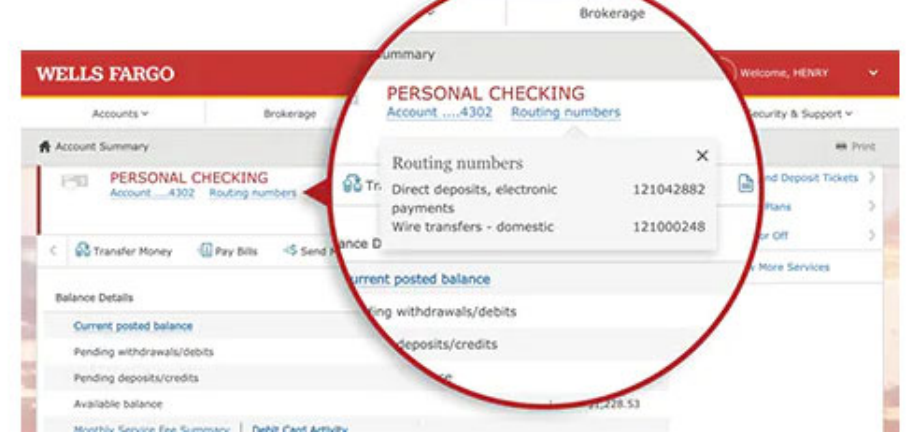

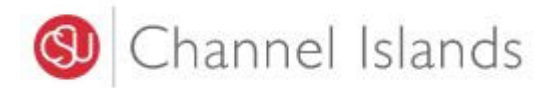

• If you have a paper check the routing and account numbers are printed on the bottom of your check.

|            |              |       | 1025    |
|------------|--------------|-------|---------|
| PAY TO THE |              | DATE  |         |
| ORDER OF   |              |       | DOLLARS |
|            |              |       |         |
| MEMO       | .::000000000 | 1025  |         |
|            |              |       |         |
| ROUTING    | ACCOUNT      | CHECK |         |

- **Do not** attempt to use credit card cash advance checks, brokerage account checks, or any other checks marked "Do Not Use for ACH"
- Your ATM/Debit card number is not your checking/savings account number
- 2. Login to myCl Portal.
  - Dolphin Name and Password are case sensitive
  - If you forgot your password, click on "Forgot Password"

| Channel Islands / myCl |                             |     |
|------------------------|-----------------------------|-----|
|                        | Welcome to m                | yCl |
| Dolphin Name           |                             |     |
| Dolphin Password       |                             |     |
|                        | Sign In                     |     |
| Forgot Password?       | Forgot Dolphin Name?   Help |     |

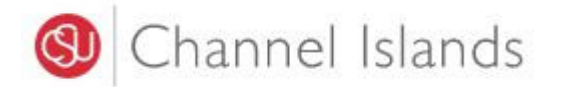

3. Locate and click on the 'CI Records' tile.

## Pinned Services (<u>What's this?</u>)

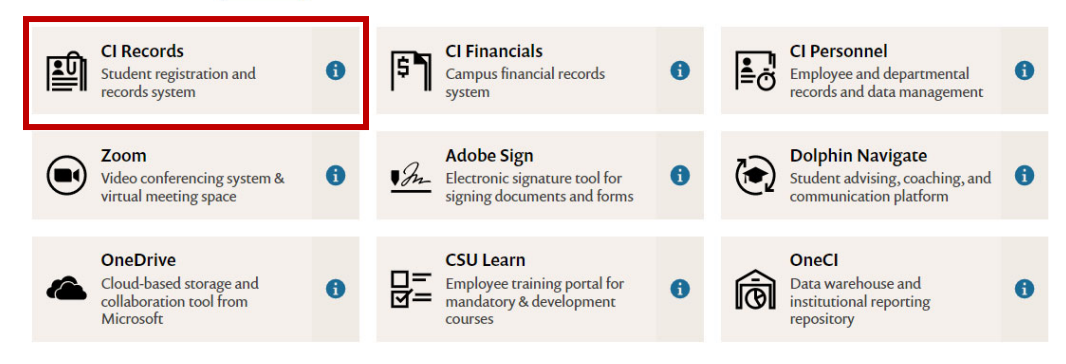

4. In your Student Center go to the Finances section select 'Make a Payment'.

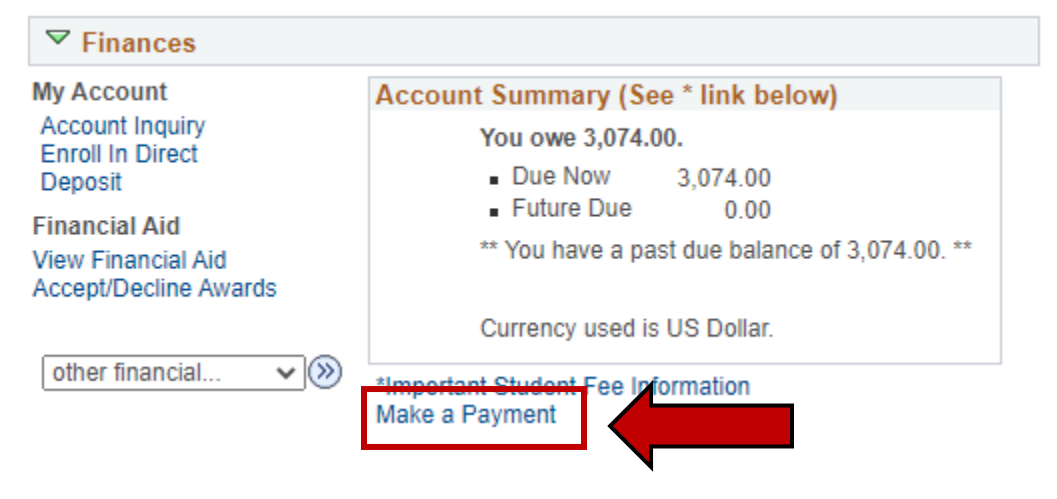

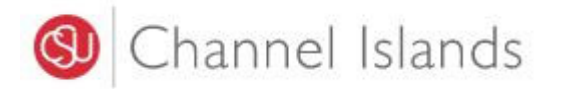

5. Click on the 'Login to CASHNet' button.

### Make a payment

Due dates are strictly enforced. Please visit <u>www.csuci.edu/sbs</u> for complete details. \*\*Fees are subject to change at anytime based on budget needs.\*\*

#### You owe 3,074.00.

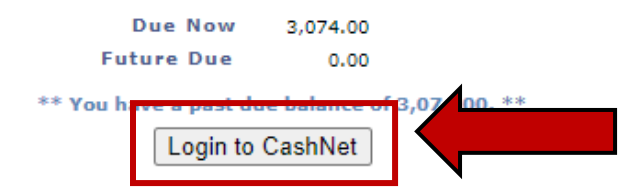

The CSU makes every effort to keep student costs to a minimum. Fees listed in published schedules or student accounts may need to be increased when public funding is inadequate. Therefore, CSU must reserve the right, even after fees are initially charged or initial fee payments are made, to increase or modify any listed fees. All listed fees, other than mandatory systemwide fees, are subject to change without notice, until the date when instruction for a particular semester or quarter has begun. All CSU listed fees should be regarded as estimates that are subject to change upon approval by the Board of Trustees, the Chancellor, or the Presidents, as appropriate. Changes in mandatory systemwide fees will be made in accordance with the requirements of the Working Families Student Fee Transparency and Accountability Act (Sections 66028 - 66028.6 of the Education Code).

## 6. Select the 'Make a Payment' link in the margin.

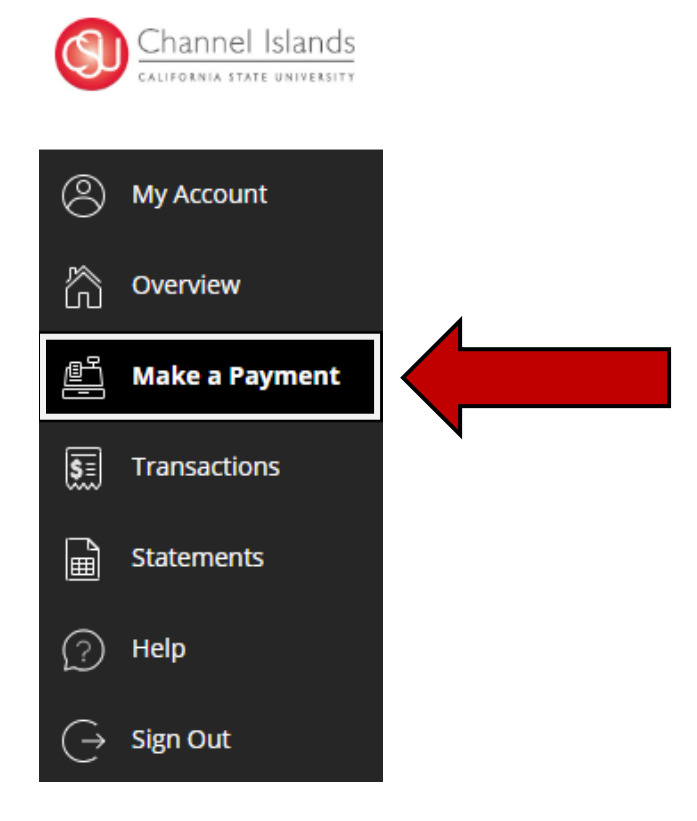

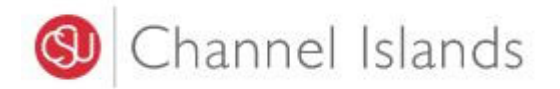

# 7. Select the 'Balance Due' option.

• If necessary, you may click in the 'Amount' box to modify the amount

|                                                | How muc                                      | h would you like to pay? |            |                        |
|------------------------------------------------|----------------------------------------------|--------------------------|------------|------------------------|
| Balance items                                  |                                              |                          |            |                        |
| 🖌 Uncheck all 🕴 1 of 1                         | selected                                     |                          |            |                        |
| Description                                    |                                              | Balance                  | Amount     |                        |
| ✓ Balance Due                                  |                                              | \$3,074.00               | \$3,074.00 | $\otimes$ $\checkmark$ |
| Total balance                                  |                                              |                          |            | \$3,074.00             |
| Pay amount                                     |                                              |                          |            | \$3,074.00             |
| Kentunning bulunce                             |                                              |                          |            | \$0.00                 |
|                                                |                                              |                          |            | \$3 074                |
|                                                |                                              |                          | Cancel     | Checkout               |
| Click on the                                   | e <b>'Checkout'</b> button to n              | nove to the next step    |            | $\smile$               |
|                                                |                                              |                          |            |                        |
| lect the 'New Bai                              | nk Account' payment m                        | ethod.                   |            |                        |
| Avoid payir                                    | ng a service fee when yo                     | ou pay via New Bank Acco | ount       |                        |
| Have your l                                    | bank routing number an                       | nd account number ready  | ,          |                        |
| Payment amo                                    | unt                                          |                          |            |                        |
|                                                | une                                          |                          |            |                        |
| \$3,074                                        |                                              |                          |            |                        |
|                                                |                                              |                          |            |                        |
| * Payment me                                   | thod                                         |                          |            |                        |
|                                                |                                              |                          |            |                        |
|                                                |                                              |                          |            |                        |
| New credit or                                  | · debit card                                 |                          |            |                        |
| New credit or                                  | <sup>r</sup> debit card                      |                          |            |                        |
| New credit or                                  | debit card                                   |                          |            |                        |
| New credit or<br>New bank acc                  | <sup>·</sup> debit card<br>:ount             |                          |            |                        |
| New credit or<br>New bank acc                  | <sup>r</sup> debit card<br>:ount             |                          |            |                        |
| New credit or<br>New bank acc<br>New 529 Savin | · debit card<br>:ount<br>ngs Plan            |                          |            |                        |
| New credit or<br>New bank acc                  | <sup>·</sup> debit card<br>:ount<br>ngs Plan |                          |            |                        |
| New credit or<br>New bank acc                  | <sup>-</sup> debit card<br>count<br>ngs Plan |                          |            |                        |
| New credit or<br>New bank acc<br>New 529 Savin | r debit card<br>count<br>ngs Plan<br>payment |                          |            |                        |
| New credit or<br>New bank acc<br>New 529 Savin | r debit card<br>count<br>ngs Plan<br>payment |                          |            |                        |
| New credit or<br>New bank acc<br>New 529 Savin | r debit card<br>count<br>ngs Plan<br>payment |                          |            |                        |
| New credit or<br>New bank acc<br>New 529 Savin | r debit card<br>count<br>ngs Plan<br>payment |                          | Cancel     | Continue               |

• Click on the 'Continue' button to move to the next step

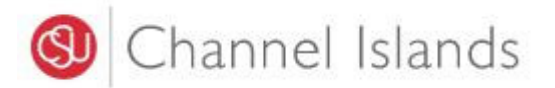

- 9. Enter the account holder's Name and Banking Information.
  - Electronic payments are processed the same day they are received by the CI
  - A \$25 fee will be assessed for funds returned for invalid account numbers or insufficient funds Payment amount

| \$3,074                                                                                                    |                 |
|----------------------------------------------------------------------------------------------------|-----------------|
| * Payment method                                                                                           | Change          |
| New bank account                                                                                           |                 |
|                                                                                                    |                 |
| Important: Payments can be made from personal checking or sav<br>only. Corporate accounts are not allowed. | rings accounts  |
| Please enter your bank account information and click on the 'Continue Che                                  | ckout' button.  |
| Please note, a \$25 fee will be assessed for funds returned for invalid a<br>or NSF.                       | account numbers |
| *Account holder name                                                                                       |                 |
|                                                                                                    |                 |
| () Account holder nome required                                                                            |                 |
| * Account type                                                                                             |                 |
| Savings                                                                                                    |                 |
| * Routing transit number ①                                                                                 |                 |
|                                                                                                    |                 |
| * Bank account number ① *Confirm bank account n                                                            | umber           |
|                                                                                                    |                 |
| Save bank account for future use                                                                           |                 |
|                                                                                                    |                 |
|                                                                                                    |                 |

• Click on the 'Continue' button to move to the next step

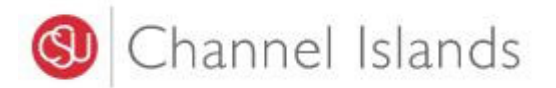

- 10. Check to make sure correct information was entered.
  - Payment confirmation will be sent to the email address provided

| ekho.dolphin515@csucl.edu ummary chance Balance Balance \$3,074.00 Total \$3,074.00 ayment details chance Account holder name Ekho Dolphin Account type Checking Routing transit number 072403004 Bank account number ::::::::::::::::::::::::::::::::::::                                                                            | Email address             |                                   |               |
|----------------------------------------------------------------------------------------------------|---------------------------|-----------------------------------|---------------|
| ummary       Change         General Balance       \$3,074.00         Total       \$3,074.00         ayment details       Change         Account holder name       Ekho Dolphin         Account type       Checking         Routing transit number       072403004         Bank account number       ISABELLA BANK, MOUNT PLEASANT, MI | ekho.dolphin515@csuci.edu |                                   |               |
| Seneral Balance<br>Balance     \$3,074.00       Total     \$3,074.00       ayment details     Chance       Account holder name     Ekho Dolphin       Account type     Checking       Routing transit number     072403004       Bank account number     ISABELLA BANK, MOUNT PLEASANT, MI                                            | ummary                    |                                   | Change        |
| Balance     S3.074.00       Total     S3.074.00       ayment details     Change       Account holder name     Ekho Dolphin       Account type     Checking       Routing transit number     072403004       Bank account number     :::::6667       Bank     ISABELLA BANK, MOUNT PLEASANT, MI                                        | General Balance           |                                   | \$3.074.00    |
| Account holder name     Ekho Dolphin       Account type     Checking       Routing transit number     072403004       Bank account number     :6667       Bank     ISABELLA BANK, MOUNT PLEASANT, MI                                                                                                    | Tatal                     |                                   | \$3,074.00    |
| ayment details     Change       Account holder name     Ekho Dolphin       Account type     Checking       Routing transit number     072403004       Bank account number     ······6667       Bank     ISABELLA BANK, MOUNT PLEASANT, MI                                                                                             | Ισται                     |                                   | \$3,074.00    |
| Account holder name     Ekho Dolphin       Account type     Checking       Routing transit number     072403004       Bank account number    6667       Bank     ISABELLA BANK, MOUNT PLEASANT, MI                                                                                                    | ayment details            |                                   | <u>Change</u> |
| Account type     Checking       Routing transit number     072403004       Bank account number     ······6667       Bank     ISABELLA BANK, MOUNT PLEASANT, MI                                                                                                    | Account holder name       | Ekho Dolphin                      |               |
| Routing transit number     072403004       Bank account number     ••••••6667       Bank     ISABELLA BANK, MOUNT PLEASANT, MI                                                                                                    | Account type              | Checking                          |               |
| Bank account number         ••••••6667           Bank         ISABELLA BANK, MOUNT PLEASANT, MI                                                                                                    | Routing transit number    | 072403004                         |               |
| Bank ISABELLA BANK, MOUNT PLEASANT, MI                                                                                                    | Bank account number       | •••••6667                         |               |
|                                                                                                    | Bank                      | ISABELLA BANK, MOUNT PLEASANT, MI |               |
|                                                                                                    |                           |                                   |               |
|                                                                                                    |                           |                                   |               |

Revised 10-10-22